## **BROWNSCHOOL** – Manual

## Für den Kursleiter:

 $\checkmark$  Um einen Kurs anzulegen, wählt man den Button "Login Kursleiter" und führt eine Registrierung mit Eingabe von "Name" und "E-Mailadresse" durch

✓ Danach erfolgt die Zusendung eines Passworts per E-Mail

 $\checkmark$  Nun kann sich der Kursleiter mit "Name" und dem per E-Mail zugesendeten "Passwort" als Kursleiter einloggen und mit dem "+" Symbol Kurse anlegen

✓ Beim Anlegen eines Kurses sind die geforderten Felder zu befüllen und ein Name für den Kurs zu vergeben.

 $\checkmark$  Bei der Auswahl von "Auswertung ohne Rahmen" bleiben die Abweichungen in den Körpermaßen sowie die Gesamtnote "Rahmen" in der Auswertung unberücksichtigt.

 $\checkmark$  Der Kursleiter legt die Teilnehmer mit Namen oder Nummer und die zu bewertenden Kühe mit Namen oder Nummer an.

 $\checkmark$  Die Zahl der Teilnehmer ist unbegrenzt.

✓ Die Zahl der Kühe ist auf maximal 10 begrenzt.

✓ Bei den Kühen ist die Laktationsanzahl anzugeben.

√ Mit der Auswahl des grünen Kästchens "Referenz" legt man die Niveaugeber für die Auswertung fest. Hier ist es möglich einen oder mehrere Referenzgeber anzulegen.

 $\checkmark$  Sollte der Kursleiter auch der "Referenzbewerter" oder einer von mehreren Referenzbewertern sein, so muss er sich auch als Teilnehmer registrieren und alle angelegten Kühe in der Ebene "Teilnehmer" bewerten.

 $\checkmark$  Mit "Kurs anlegen" wird der Kurs gespeichert und bekommt in der Kursübersicht einen 6-stelligen Zifferncode vergeben, welcher spezifisch für den angelegten Kurs bestimmt ist.

 $\checkmark$  Mit diesem Zifferncode und dem vergebenen Teilnehmer-Namen können sich nun die Teilnehmer in den Kurs einwählen.

 $\checkmark$  Ein Einloggen der Teilnehmer ist erst möglich, wenn der Kursleiter den Kurs in der Bearbeitungsebene auf "aktiv" gestellt hat.

 $\checkmark$  Der Kursleiter kann während des Kurses unter "Aktueller Status" überprüfen, welche Kühe von welchen Teilnehmern bereits beurteilt wurden und welche noch offen sind.

 $\checkmark$  Mit "Kurs abschließen und berechnen" wird der Kurs vom Kursleiter beendet und die Auswertung erstellt. Danach können keine Bewertungen von Teilnehmern oder Änderungen im Kurs durchgeführt werden.

 $\checkmark$  Als Ergebnis stehen dem Kursleiter jetzt unter dem Menüpunkt "abgeschlossenen Kursen" mehrere Auswertungen, die auch als PDF ausdruckbar sind, zur Verfügung. Diese sind mit den hellgrün gefärbten Buttons aufrufbar.

- Auswertungen nach Kühen und Teilnehmern im Vergleich zur Referenzbewertung
- Auswertungen Abweichungen je Teilnehmer und Kuh im Vergleich zur Referenzbewertung
- Auswertung mit Reihung der Teilnehmer nach Abweichung zur Referenzbewertung

✓ Mit dem dunkelgrünen Button "Auswertung" gelangt der Kursleiter zu einer Übersicht, in der die Abweichungen der einzelnen Teilnehmer je Kuh im Vergleich zur Referenzbewertung angezeigt werden. Diese ist nach dem Ampelsystem aufgebaut und zeigt mit farblicher Kennzeichnung die Treffgenauigkeit der Bewertung je Merkmal zur Referenz an. Grüne Felder signalisieren, dass der Teilnehmer sehr nah an der Referenzbewertung liegt. Gelbe Felder zeigen an, dass die Bewertung noch im passenden Abweichungskorridor liegt. Rote Felder zeigen optisch eine zu weite Abweichung von der Referenzbewertung an. ✓ Alle Kurse bleiben für den Kursleiter für 3 Monate auf BROWNSCHOOL gespeichert

## Für den Teilnehmer:

➤ Um an einem Kurs teilzunehmen, wählt man den Button "Login Teilnehmer" und führt eine Registrierung mit Eingabe von "Name" und "Kurs ID" (= 6-stelliger Zifferncode des Kurses) durch ➤ Der Teilnehmer ruft den angelegten Kurs auf

➢ Der Teilnehmer wählt die angelegten Kühe aus und gelangt über den Klick auf das grüne Symbol zur Bewertungsmaske von BROWNSCORE

➤ Nach vollständiger Bewertung der Kühe mit der BROWNSCORE Maske wird das Ergebnis an BROWNSCHOOL versendet

≻ Der Teilnehmer bekommt auf der Seite "Kühe bewerten" eine Übersicht, welche Kühe er bereits bewertet hat

➤ Wenn der Kursleiter den Kurs abgeschlossen hat, kann der Teilnehmer seine Ergebnisse in verschiedenen Auswerteformaten einsehen und auch als PDF ausdrucken

Mit dem dunkelgrünen Button "Auswertung" gelangt der Teilnehmer zu einer Übersicht, in der die Abweichungen der einzelnen Bewertungen je Kuh im Vergleich zur Referenzbewertung angezeigt wird. Diese ist nach dem Ampelsystem aufgebaut und zeigt mit farblicher Kennzeichnung die Treffgenauigkeit der Bewertung je Merkmal zur Referenz an. Grüne Felder signalisieren, dass der Teilnehmer sehr nah an der Referenzbewertung liegt. Gelbe Felder zeigen an, dass die Bewertung noch im passenden Abweichungskorridor liegt. Rote Felder zeigen optisch eine zu weite Abweichung von der Referenzbewertung an.

Für weitere Auskünfte zur Verwendung von BROWNSCHOOL steht ihnen der Chefbewerter aus Österreich gerne zur Verfügung:

Für Österreich Christoph Riedl <u>christoph.riedl@lk-tirol.at</u>